## Wi-Fiご利用(ご登録)方法

設定

※本登録以降は「1, wi-Fiに接続」の操作のみで ご利用できます。

(android 版)

※機種やバージョン等によっては、画面の遷移や操作が

異なる場合があります。

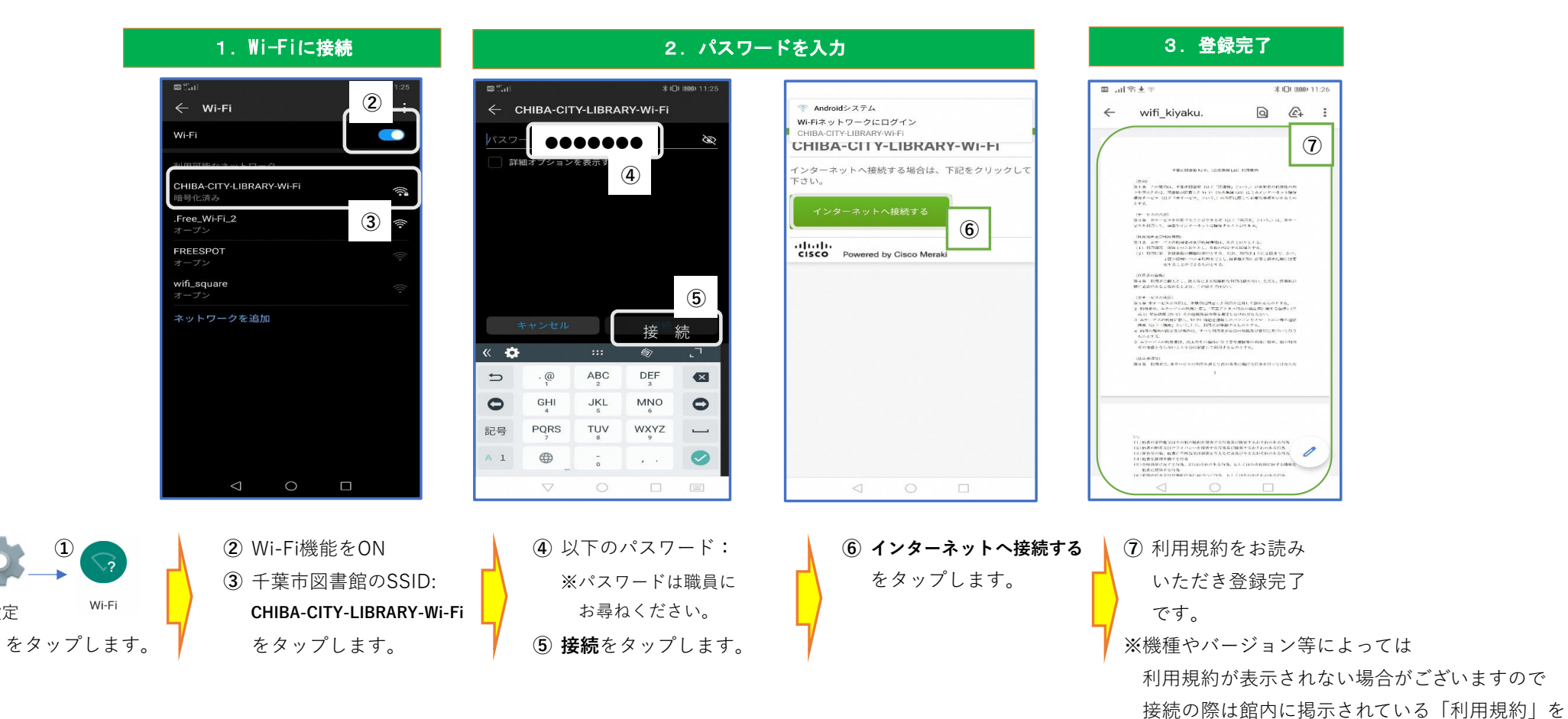

お読みになってから操作をお願いいたします。